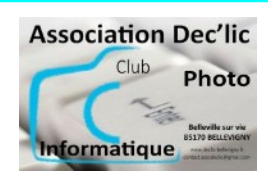

## INTERNET

Initiation Internet Séquence 14 Fiche 2

## Courrier électronique avec Gmail : gestion des messages

## 1 – Créer un libellé (dossier)

Votre messagerie Gmail n'utilise pas des **dossiers** pour organiser le courrier électronique mais des **libellés**. Voici les principales différences entre libellés et dossiers :

| Libellés                                                                                                    | Dossiers                                                                                                    |
|----------------------------------------------------------------------------------------------------|----------------------------------------------------------------------------------------------------|
| Un message peut avoir plusieurs libellés.                                                                                                    | Un message ne peut se trouver que dans un<br>dossier.                                                                              |
| Un message peut figurer dans plusieurs vues<br>(boîte de réception, tous les messages,<br>messages envoyés) ce qui simplifie les<br>recherches.                                                                                                    | Pour retrouver un message, vous devez vous<br>souvenir de la vue dans laquelle il se trouve.                                       |
| Vous pouvez effectuer une recherche par libellés dans les messages.                                                                                                    | Vous ne pouvez pas toujours effectuer une<br>recherche dans des dossiers spécifiques.                                              |
| <ul> <li>1 – Pour créer un libellé :</li> <li>dans la colonne de gauche, cliquez sur «Plus<br/>en bas de la liste (ou sur «Plus de libellés»),</li> <li>puis dans la liste, cliquez sur «Créer un<br/>libellé»</li> </ul>                                                                                                    | Nouveau message<br>Boîte de réception 1<br>Messages suivis<br>En attente<br>Important<br>Messages envoyés<br>Bix tillons<br>Y Plus |
| Image: Second second second | Libellés +                                                                                                    |
| Vous saisissez le nom du libellé :                                                                                                    |                                                                                                    |
| • ex : Assurances                                                                                                    | Nouveau libellé X                                                                                                    |
| Vous aurez la possibilité d'imbriquer ce libellé dans un<br>autre : cela revient à créer un sous-dossier.                                                                                                    | Imbriquer le libellé sous :                                                                                                    |
| Pour cela, vous devez cocher la case « <b>Imbriquer l</b><br><b>libellé sous :</b> » puis choisir le libellé parent dans le<br>menu déroulant.                                                                                                    | e Annuler Créer                                                                                                    |
| Vous valider en cliquant sur « <b>Créer</b> ».                                                                                                    |                                                                                                    |

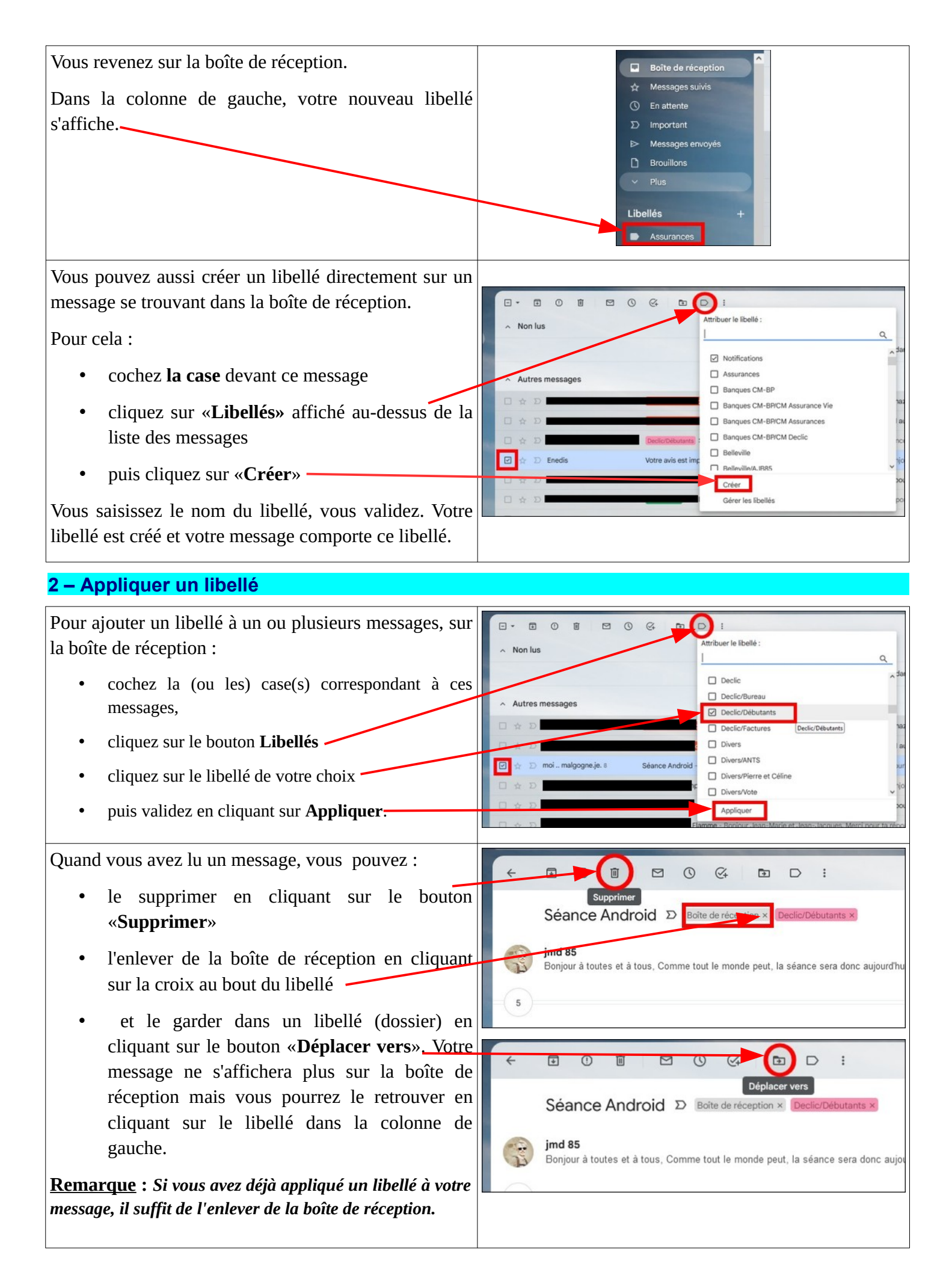

Pour modifier un libellé (couleur, nom, suppression...), vous cliquez sur les 3 points qui s'affiche à côté du libellé.

Dans le menu qui s'affiche, vous choisissez l'action que vous voulez réaliser.

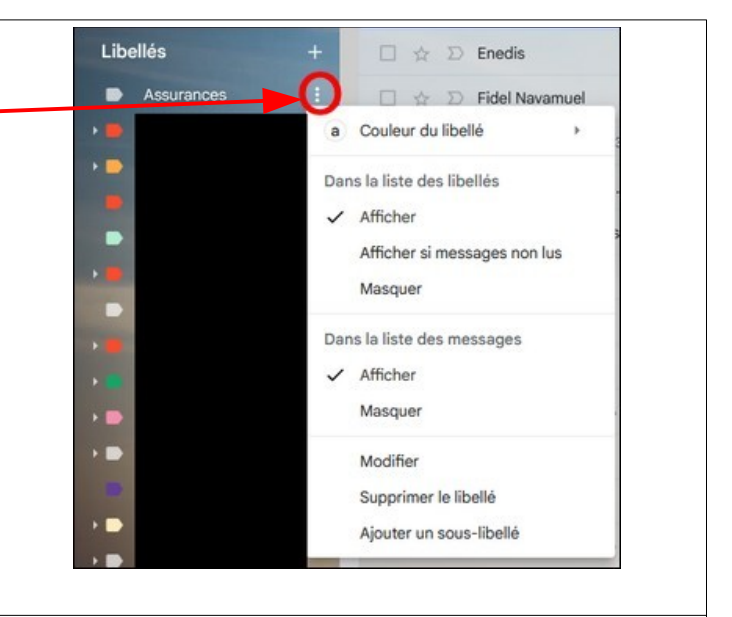

Vous pouvez aussi gérer les paramètres des libellés en cliquant sur la roue dentée (en haut à droite) puis en choisissant «**Paramètres**» et ensuite en cliquant sur l'onglet «**Libellés**».

| X | Gmail              | Q Rechercher dans les mossage                                                                          | es 🕂                                   | ● Actif ▼ | 0 🕸 |  |  |
|---|--------------------|----------------------------------------------------------------------------------------------------|----------------------------------------|-----------|-----|--|--|
| 0 | Nouveau message    | Paramètres                                                                                             |                                        |           |     |  |  |
|   |                    | Général Libellés Boîte de réception Comptes et importation Filtres et adresses bloquées                |                                        |           |     |  |  |
| Ŋ | Boîte de réception | Transfert et POP/IMAP Modules complémentaires Chat et Meet Paramètres avancés<br>Hors connexion Thèmes |                                        |           |     |  |  |
| ☆ | Messages suivis    |                                                                                                    |                                        |           |     |  |  |
| 0 | En attente         |                                                                                                    |                                        |           |     |  |  |
| Σ | Important          | Libellés système                                                                                       | Afficher dans la<br>liste des libellés |           |     |  |  |
| ⊳ | Messages envoyés   | Boîte de récention                                                                                     |                                        |           |     |  |  |
| ۵ | Brouillons         | Bolle de l'écapiton                                                                                    |                                        |           |     |  |  |
| ~ | Plus               | Messages suivis                                                                                        | afficher masquer                       |           |     |  |  |
|   |                    |                                                                                                    |                                        |           |     |  |  |